# BiMS – WaMS - Proceedings

(Bill Information and Management System)

User Manual

|           | Contents                         | Page No |
|-----------|----------------------------------|---------|
| Chapter 1 | Introduction                     | 3       |
| Chapter 2 | TSB                              | 3       |
| 2.1       | TSB Account                      | 3       |
| 2. 2      | Present Details                  | 5       |
| 2.3       | Forward Details                  | 7       |
| 2.4       | Beneficiary Master               | 8       |
| 2.5       | Add Proceedings                  | 9       |
| 2.6       | Proceeding Status                | 14      |
| 2.7       | Clear Rejection                  | 15      |
| Chapter 3 | Get Started with the 'DDO Admin' | 16      |
| 3.1       | TSB Approval                     | 16      |
| 3.2       | Proceedings Approval             | 17      |
| 3.3       | Proceedings E-submit             | 18      |
| 3.4       | Proceedings Status               | 19      |
| 3.5       | Clear Rejection                  | 20      |
| 3.6       | WaMS                             | 20      |
| 3.7       | Proceedings for WaMS             | 20      |
| 3.8       | Clearance letter send to TRY     | 21      |

# **Table of Contents**

# **CHAPTER 1**

## Introduction

Bill Information and Management System (BiMS) is an e-Bill portal for Claim Settlements by Drawing and Disbursing Officers (DDOs). The DDOs can prepare online contingent bills and e-Submission to treasury through BIMS. DDOs can access the system through username and password.

Website address of BiMS: https:/treasury.kerala.gov.in/bims/

| BIMS                                                                                                    | BIII INTORMATION AND INTO<br>e-Bill Portal for Claim Settlements                                  | inagement System                                                                      | Government of   |
|----------------------------------------------------------------------------------------------------|---------------------------------------------------------------------------------------------------|---------------------------------------------------------------------------------------|-----------------|
| B <i>i</i> MS                                                                                                    |                                                                                                   |                                                                                       | ➡ Login         |
| ill Informations and M<br>he DDOs can prepare o                                                                                                    | anagement System (BiMS) is an e-Bill portal fo<br>poline contingent bills and e-Submission to tre | r Claim Settlements by Drawing and Disbursing Officers (DDOs).<br>asury through BrMS. | Username        |
| eatures                                                                                                    |                                                                                                   |                                                                                       | Password        |
| <ul> <li>Login to all DDO</li> <li>Generation of Cc</li> <li>Approval of TR 5</li> <li>e-Submission of</li> <li>Bill Status</li> <li>Bill Status</li> <li>Expenditure Rep</li> </ul> | s<br>ntingent Bills (TR 59E)<br>9E by DDOs<br>TR 59E to Treasury<br>ort for DDOs                  | BAMS<br>Budget Allocation and Monitoring System                                       | Select Role     |
| I News                                                                                                    |                                                                                                   | Services                                                                              | Important Links |
| Claim Settlements                                                                                                    |                                                                                                   | FAQ New                                                                               | india.gov.in    |
| Manuals                                                                                                    |                                                                                                   | User Manual                                                                           | Digital India   |
|                                                                                                    |                                                                                                   | Contact Us                                                                            | NUC NIC         |

Figure 01: BiMS Home Page

# CHAPTER 2

# 2.1 TSB

This is used for adding present details, forward details, TSB Accounts Details of Special TSB (STSB) and Plan Scheme TSB (PSTB) can be entered through this option. For creating Proceedings respective STSB/PSTB account has to be selected.

| BiMS                                                                                                    | Bill Info | ormation a   | and Manageme    | nt <b>S</b> ystem                                  |                                 |                 | Gover                | mment of Ke         |
|----------------------------------------------------------------------------------------------------|-----------|--------------|-----------------|----------------------------------------------------|---------------------------------|-----------------|----------------------|---------------------|
|                                                                                                    | < TSB Ad  | counts       |                 | Treasu                                             | ry: District Treasury, Thiruvan | anthapuram   De | pt : Treasuries   We | elcome, Deputy Dire |
| Logged in as 0101770001<br>Login Time: 11:03:00 am                                                                                                    | View      | Entry Edit   |                 |                                                    |                                 |                 |                      |                     |
| # Home                                                                                                    |           |              |                 |                                                    |                                 |                 |                      | View                |
| + Profile <                                                                                                    | SI.No     | Account Type | Account No      | Account Holder Name                                | Balance                         | Is Active       | Is Approve           | Passbook            |
| + Masters <                                                                                                    |           |              |                 | SECRETARY ITTIVA PNCHYT                            |                                 |                 |                      |                     |
| + Allotment <                                                                                                    | 1         | 14-STSB      | 799011400000059 | GANDHIGRAM VANITA CSQ , Q1400<br>VAYALA            | 56445210.00                     | ~               | ~                    | -                   |
| + Surrender <                                                                                                    | 2         | 14-STSB      | 701041400000322 | ASSISTANT DIRECTOR , REVENUE-<br>LAND REVENUE      | 0.00                            | ~               | ~                    |                     |
| + Report <                                                                                                    | 3         | 14-STSB      | 723071400000114 |                                                    | 0.00                            | ~               | ~                    |                     |
| Beneficiary Account     Search                                                                                                    | 4         | 14-STSB      | 701041400000324 | FINANCE OFFICER , WOMENS COMMISSION                | 0.00                            | ~               | ~                    | -                   |
| + WaMS <                                                                                                    | 5         | 14-STSB      | 799011400000060 | SOIL SURVEY AND SOIL<br>CONSERVATION , SOIL SURVEY | 100.00                          | ~               | ~                    | -                   |
| + TSB                                                                                                    | 6         | 14-STSB      | 799011400000065 | CHAIRMAN&CHIEF WELFARE<br>INSPECTOR KTWWF BOARD ,  | 0.00                            | ~               | ~                    | -                   |
| TSB Accounts     TSB Accounts     TSB Accounts     Present Details     Beneficiary Master     Add Proceedings     Proceeding Status     Clear Rejection     Deposit     County Accounts |           |              |                 |                                                    |                                 |                 |                      |                     |

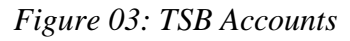

#### Link 1 : View

STSB and PSTSB Accounts details can be viewed.

| B <i>i</i> MS                                                                                                    | Bill Info | ormation a   | and Manageme    | nt System                                                          |                                 |                  | Gover                | mment of Ke         |
|----------------------------------------------------------------------------------------------------|-----------|--------------|-----------------|--------------------------------------------------------------------|---------------------------------|------------------|----------------------|---------------------|
|                                                                                                    | < TSB Ad  | counts       |                 | Treasur                                                            | y: District Treasury, Thiruvana | anthapuram   Dep | ot : Treasuries   We | elcome, Deputy Dire |
| Logged in as 0101770001<br>Login Time: 11:03:00 am                                                                                                    | View      | Entry Edit   |                 |                                                                    |                                 |                  |                      |                     |
| Home     Profile     <                                                                                                    | SI.No     | Account Type | Account No      | Account Holder Name                                                | Balance                         | Is Active        | Is Approve           | View<br>Passbook    |
| + Masters <<br>+ Allotment <                                                                                                    | 1         | 14-STSB      | 799011400000059 | SECRETARY ITTIVA PNCHYT<br>GANDHIGRAM VANITA CSQ , Q1400<br>VAYALA | 56445210.00                     | ~                | ~                    |                     |
| + Surrender <                                                                                                    | 2         | 14-STSB      | 701041400000322 | ASSISTANT DIRECTOR , REVENUE-<br>LAND REVENUE                      | 0.00                            | ~                | ~                    | -                   |
| • Report <                                                                                                    | 3         | 14-STSB      | 723071400000114 |                                                                    | 0.00                            | ~                | ~                    | -                   |
| Beneficiary Account     Search                                                                                                    | 4         | 14-STSB      | 701041400000324 | FINANCE OFFICER , WOMENS COMMISSION                                | 0.00                            | ~                | ~                    | -                   |
| WaMS <                                                                                                    | 5         | 14-STSB      | 799011400000060 | SOIL SURVEY AND SOIL<br>CONSERVATION , SOIL SURVEY                 | 100.00                          | ~                | ~                    | -                   |
| F TSB                                                                                                    | 6         | 14-STSB      | 799011400000065 | CHAIRMAN&CHIEF WELFARE<br>INSPECTOR KTWWF BOARD .                  | 0.00                            | ~                | ~                    |                     |
| <ul> <li>&gt; TSB Accounts</li> <li>&gt; Present Details</li> <li>&gt; Forwarded Details</li> <li>&gt; Beneficiary Master</li> <li>&gt; Add Proceedings</li> <li>&gt; Proceeding Status</li> <li>&gt; Clear Rejection</li> </ul> |           |              |                 |                                                                    |                                 |                  |                      |                     |

Figure 16 : View TSB Accounts

## Link 2 : Add

This section is for adding STSB/PSTSB Accounts.

| B <i>i</i> MS                                      | Bill Information and Management System<br>e Bill Portal for Claim Settlements | Government of Kerala                                                                           |
|----------------------------------------------------|-------------------------------------------------------------------------------|------------------------------------------------------------------------------------------------|
|                                                    | < TSB Accounts                                                                | Treasury: District Treasury, Thiruvananthapuram   Dept : Treasuries   Welcome, Deputy Director |
| Logged in as 0101770001<br>Login Time: 11:03:00 am | View Entry Edit                                                               |                                                                                                |
| # Home                                             | CTCD Fortes                                                                   |                                                                                                |
| + Profile <                                        | STSD Entry                                                                    |                                                                                                |
| + Masters <                                        | Account Type                                                                  | 14-STSB v                                                                                      |
| + Allotment <                                      |                                                                               |                                                                                                |
| + Surrender <                                      | Account Number                                                                |                                                                                                |
| + Bill <                                           | Account Holder Name                                                           |                                                                                                |
| + Report <                                         | Active Status                                                                 | Yes 🖲 No 🔘                                                                                     |
| + Beneficiary Account <                            |                                                                               |                                                                                                |
| + Search <                                         |                                                                               | Save                                                                                           |
| + WaMS <                                           |                                                                               |                                                                                                |
| + ETSB <                                           |                                                                               |                                                                                                |
| + TSB ~                                            |                                                                               |                                                                                                |
| » TSB Accounts                                     |                                                                               |                                                                                                |
| » Present Details                                  |                                                                               |                                                                                                |
| » Forwarded Details                                |                                                                               |                                                                                                |
| » Beneficiary Master                               |                                                                               |                                                                                                |
| » Add Proceedings                                  |                                                                               |                                                                                                |
| » Proceeding Status                                |                                                                               |                                                                                                |
| » Clear Rejection                                  |                                                                               |                                                                                                |
| + Deposit <                                        |                                                                               |                                                                                                |

Figure 17 : Add TSB Accounts

## Link 3 : Edit

This section is for editing Accounts details.

| B <i>i</i> MS                                                                                                    | Bill Info | ormation and<br>for Claim Settlements | Management Sy   | vstem                                                             |                                |                   | Government           | of Kerala     |
|----------------------------------------------------------------------------------------------------|-----------|---------------------------------------|-----------------|-------------------------------------------------------------------|--------------------------------|-------------------|----------------------|---------------|
|                                                                                                    | < TSB Ad  | ccounts                               |                 | Treasury: Distr                                                   | ict Treasury, Thiruvananthapur | am   Dept : Treas | uries   Welcome, Dej | outy Director |
| Logged in as 0101770001<br>Login Time: 11:03:00 am                                                                                                    | View      | Entry Edit                            |                 |                                                                   |                                |                   |                      |               |
| A Home                                                                                                    | SLNo      | Account Type                          | Account No.     | Account Holder Name                                               | Balance                        | le Activo         | le Approve           |               |
| + Profile <                                                                                                    | Sinto     | Account type                          | Accounting      | Account Holder Hume                                               | Dulunce                        | is Active         | 15 Approve           |               |
| + Masters <                                                                                                    | 1         | 14-STSB                               | 799011400000059 | SECRETARY ITTIVA PNCHYT<br>GANDHIGRAM VANITA CSQ, Q1400<br>VAYALA | 56445210.00                    | ~                 | ~                    | ŵ             |
| + Allotment <<br>+ Surrender <                                                                                                    | 2         | 14-STSB                               | 701041400000322 | ASSISTANT DIRECTOR , REVENUE-                                     | 0.00                           | ~                 | ~                    | â             |
| + Bill <                                                                                                    |           |                                       |                 | LAND REVENUE                                                      |                                |                   |                      |               |
| + Report <                                                                                                    | 3         | 14-STSB                               | 723071400000114 |                                                                   | 0.00                           | ~                 | *                    | Û             |
| Beneficiary Account                                                                                                    | 4         | 14-STSB                               | 701041400000324 | FINANCE OFFICER , WOMENS COMMISSION                               | 0.00                           | *                 | ~                    | ŵ             |
| + WaMS <                                                                                                    | 5         | 14-STSB                               | 799011400000060 | SOIL SURVEY AND SOIL<br>CONSERVATION , SOIL SURVEY                | 100.00                         | ~                 | ~                    | ŵ             |
| + ETSB                                                                                                    |           | 44.0700                               |                 | CHAIDMANS CHIEF WELFADE                                           |                                |                   |                      |               |
| + TSB ~                                                                                                    | 6         | 14-STSB                               | 799011400000065 | INSPECTOR KTWWF BOARD ,                                           | 0.00                           | *                 | ×                    | Û             |
| <ul> <li>TSB Accounts</li> <li>Present Details</li> <li>Forwarde Details</li> <li>Beeneficiary Master</li> <li>Add Proceedings</li> <li>Proceeding Status</li> <li>Clear Rejection</li> <li>Deposit </li> </ul> |           |                                       |                 |                                                                   |                                |                   |                      |               |

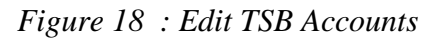

# **2.2** Present Details

This section is for entering the Present details (name and designation of Head of Office), which is required at the time of preparation of Proceedings.

#### Link 1 : View

This section is to view all created Present Details.

| BiMS                                               | Bill Informati  | on and Manageme | nt System    |                                                     | Government of Kera                        |
|----------------------------------------------------|-----------------|-----------------|--------------|-----------------------------------------------------|-------------------------------------------|
|                                                    | Present Details | 3               |              | Treasury: District Treasury, Thiruvananthapuram   D | Dept : Treasuries   Welcome, Deputy Direc |
| Logged in as 0101770001<br>Login Time: 11:03:00 am | View Entry      | Edit            |              |                                                     |                                           |
| # Home                                             | Name            | Designation     | Phone number | Email                                               | Active status                             |
| + Profile <                                        | Demus N.D.      | Denuty DIRECTOR | 7726929195   |                                                     |                                           |
| + Masters <                                        | Remya N.R       | Deputy DIRECTOR | 7730030105   | saggman.com                                         |                                           |
| + Allotment <                                      | Remya           | Deputy DIRECTOR | 7736838185   | ss@gmail.com                                        | <b>e</b>                                  |
| + Surrender <                                      | SS              | SS              | 7736838185   | ss@gmail.com                                        | •                                         |
| + Bill <                                           | aaaa            | ddo             | 9746141163   | remyanr89@gmIUL.XOM                                 | •                                         |
| + Report <                                         | SSS             | DEPUTY DD       | 8848971854   | remyaregunathen89@gmail.com                         | <b>O</b>                                  |
| Beneficiary Account     <                          | Ajitha          | DDO             | 7736838185   | aji@gmail.com                                       | 0                                         |
| + Search <                                         | Remya           | DDO             | 8848971854   | remyanr89@gmail.com                                 | 9                                         |
| + WaMS <                                           | Remva           | DDO             | 8848971854   | remvant89@gmail.com                                 |                                           |
| + ETSB <                                           |                 | 550             | 0010011004   | rony an obligginan oon                              | •                                         |
| + TSB ~                                            |                 |                 |              |                                                     |                                           |
| » TSB Accounts                                     |                 |                 |              |                                                     |                                           |
| » Present Details                                  |                 |                 |              |                                                     |                                           |
| » Forwarded Details                                |                 |                 |              |                                                     |                                           |
| » Beneficiary Master                               |                 |                 |              |                                                     |                                           |
| » Add Proceedings                                  |                 |                 |              |                                                     |                                           |
| » Proceeding Status                                |                 |                 |              |                                                     |                                           |
| » Clear Rejection                                  |                 |                 |              |                                                     |                                           |
| + Deposit <                                        |                 |                 |              |                                                     |                                           |

#### Figure 10 : Present Details View

#### Link 2 : Add

This section is for adding new Present details. Enter the present details carefully as it is used in the proceedings.

| BiMS                                               | Bill Information and Mai<br>e-Bill Portal for Claim Settlements | agement System Government of Ke                                                            |
|----------------------------------------------------|-----------------------------------------------------------------|--------------------------------------------------------------------------------------------|
|                                                    | Present Details                                                 | Treasury: District Treasury, Thiruvananthapuram   Dept : Treasuries   Welcome, Deputy Dire |
| Logged in as 0101770001<br>Login Time: 11:03:00 am | View Entry Edit                                                 |                                                                                            |
| # Home                                             | Add Descent Details                                             |                                                                                            |
| + Profile                                          | Add Present Details                                             |                                                                                            |
| + Masters                                          | c Name                                                          | Name                                                                                       |
| + Allotment                                        | (                                                               |                                                                                            |
| + Surrender                                        | Designation                                                     | Designation                                                                                |
| + Bill                                             | Phone number                                                    | Phone number                                                                               |
| + Report                                           | c                                                               |                                                                                            |
| + Beneficiary Account                              | Email                                                           | Email                                                                                      |
| + Search                                           | Active status                                                   | Yan 🔍 Na                                                                                   |
| + WaMS                                             | (                                                               | 163 1100                                                                                   |
| + ETSB                                             | c                                                               | Save Reset                                                                                 |
| + TSB                                              | ~                                                               |                                                                                            |
| » TSB Accounts                                     |                                                                 |                                                                                            |
| » Present Details                                  |                                                                 |                                                                                            |
| » Forwarded Details                                |                                                                 |                                                                                            |
| » Beneficiary Master                               |                                                                 |                                                                                            |
| » Add Proceedings                                  |                                                                 |                                                                                            |
| » Proceeding Status                                |                                                                 |                                                                                            |
| » Clear Rejection                                  |                                                                 |                                                                                            |
| + Deposit                                          | c.                                                              |                                                                                            |

Figure 11 : Add Present Details

#### Link 3 : Edit

This section is for editing Present details.

|                                                    |   | Present Details |                 |              | Treasury: District Treasury, Thiruvanan | hapuram   Dept : Treasuries   W | elcome, Deputy Di |
|----------------------------------------------------|---|-----------------|-----------------|--------------|-----------------------------------------|---------------------------------|-------------------|
| Logged in as 0101770001<br>Login Time: 11:03:00 am |   | View Entry      | Edit            |              |                                         |                                 |                   |
| Home                                               |   | Name            | Designation     | Phone number | Email                                   | Active status                   | Action            |
| <ul> <li>Profile</li> </ul>                        | < | Remya N R       | Deputy DIRECTOR | 7736838185   | ss@amail.com                            |                                 | C.                |
| Masters                                            | < | Demue           | Deputy DIRECTOR | 7726939195   |                                         |                                 | 9                 |
| <ul> <li>Allotment</li> </ul>                      | < | Remya           | Deputy DIRECTOR | 7736636165   | ss@gmaii.com                            | <ul> <li></li> </ul>            | 6                 |
| <ul> <li>Surrender</li> </ul>                      | < | 55              | SS              | 7736838185   | ss@gmail.com                            | •                               | Ø                 |
| ▶ Bill                                             | < | aaaa            | ddo             | 9746141163   | remyanr89@gmIUL.XOM                     | <                               | <b>e</b>          |
| Report                                             | < | SSS             | DEPUTY DD       | 8848971854   | remyaregunathen89@gmail.com             | <b>S</b>                        | 6                 |
| <ul> <li>Beneficiary Account</li> </ul>            | < | Ajitha          | DDO             | 7736838185   | aji@gmail.com                           | 0                               | 6                 |
| <ul> <li>Search</li> </ul>                         | < | Remya           | DDO             | 8848971854   | remyanr89@gmail.com                     | •                               | C2                |
| <ul> <li>WaMS</li> </ul>                           | < | Remva           | DDO             | 8848971854   | remvanr89@gmail.com                     |                                 | 17                |
| ETSB                                               | < |                 | 000             | 0040071004   | i en yan es @grian es n                 | •                               | -                 |
| тѕв                                                | ~ |                 |                 |              |                                         |                                 |                   |
| » TSB Accounts                                     |   |                 |                 |              |                                         |                                 |                   |
| » Present Details                                  |   |                 |                 |              |                                         |                                 |                   |
| » Forwarded Details                                |   |                 |                 |              |                                         |                                 |                   |
| » Beneficiary Master                               |   |                 |                 |              |                                         |                                 |                   |
| » Add Proceedings                                  |   |                 |                 |              |                                         |                                 |                   |
| » Proceeding Status                                |   |                 |                 |              |                                         |                                 |                   |
| » Clear Rejection                                  |   |                 |                 |              |                                         |                                 |                   |

Figure 12 : Edit Present Details

# **2.3** Forward Details

This section is for entering the Forward (designation of the officer who forward the proceedings) details. The Forward details are required at the time of preparation of Proceedings.

#### Link 1 : View

| BiMS                                               | Bill Information and Management System<br>e-Bill Portal for Claim Settlements | Government of Kerala                                                                           |
|----------------------------------------------------|-------------------------------------------------------------------------------|------------------------------------------------------------------------------------------------|
|                                                    | Forwarded Details                                                             | Treasury: District Treasury, Thiruvananthapuram   Dept : Treasuries   Welcome, Deputy Director |
| Logged in as 0101770001<br>Login Time: 11:03:00 am | View Entry                                                                    |                                                                                                |
| # Home                                             | Econesided by                                                                 | Activo etatue                                                                                  |
| + Profile <                                        | Polwarded by                                                                  | Active status                                                                                  |
| + Masters <                                        | Deputy Director                                                               | <b>O</b>                                                                                       |
| + Allotment <                                      | Deputy Director                                                               | <b>O</b>                                                                                       |
| + Surrender <                                      | Deputy Director                                                               | <b>O</b>                                                                                       |
| + Bill <                                           | Deputy Director                                                               | <b>O</b>                                                                                       |
| + Report <                                         |                                                                               |                                                                                                |
| + Beneficiary Account <                            |                                                                               |                                                                                                |
| + Search <                                         |                                                                               |                                                                                                |
| + WaMS <                                           |                                                                               |                                                                                                |
| + ETSB <                                           |                                                                               |                                                                                                |
| + TSB ~                                            |                                                                               |                                                                                                |
| » TSB Accounts                                     |                                                                               |                                                                                                |
| » Present Details                                  |                                                                               |                                                                                                |
| » Forwarded Details                                |                                                                               |                                                                                                |
| » Beneficiary Master                               |                                                                               |                                                                                                |
| » Add Proceedings                                  |                                                                               |                                                                                                |
| » Proceeding Status                                |                                                                               |                                                                                                |
| » Clear Rejection                                  |                                                                               |                                                                                                |
| + Deposit <                                        |                                                                               |                                                                                                |

#### Figure 13 : Forward Details View

This section is to view all Forward Details.

#### Link 2 : Add

This section is for adding Forward details. Enter the Forward details, which are used at the time of preparation of proceedings.

| Bill Information and Management System | Government of Keral                                                                            |
|----------------------------------------|------------------------------------------------------------------------------------------------|
| < Forwarded Details                    | Treasury: District Treasury, Thiruvananthapuram   Dept : Treasuries   Welcome, Deputy Director |
| View Entry                             |                                                                                                |
| Eorwarded by                           |                                                                                                |
|                                        |                                                                                                |
|                                        |                                                                                                |
| Save                                   |                                                                                                |
|                                        |                                                                                                |
|                                        |                                                                                                |
|                                        |                                                                                                |
|                                        |                                                                                                |
|                                        |                                                                                                |
|                                        |                                                                                                |
|                                        |                                                                                                |
|                                        |                                                                                                |
|                                        |                                                                                                |
|                                        |                                                                                                |
|                                        |                                                                                                |
|                                        |                                                                                                |
|                                        |                                                                                                |
|                                        |                                                                                                |
|                                        |                                                                                                |
|                                        | Bill Information and Management System                                                         |

Figure 14 : Add forward Details

## . 2.4 Beneficiary Master

This section is for the creating beneficiary list, which may be required for Proceedings. Beneficiaries that are used multiple times, may be created in the master list.

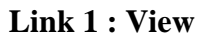

| BiMS                                               | Bill Info              | ormation and Ma     | nagement <b>(</b> | System      |                  |                          |                 | Governr              | nent of Ke     |
|----------------------------------------------------|------------------------|---------------------|-------------------|-------------|------------------|--------------------------|-----------------|----------------------|----------------|
|                                                    | <mark>∢</mark> Benefic | iaries              |                   |             | Treasury: Distri | ict Treasury, Thiruvanan | thapuram   Dept | : Treasuries   Welco | me, Deputy Dir |
| Logged in as 0101770001<br>Login Time: 11:03:00 am | View                   | Entry Edit          |                   |             |                  |                          |                 |                      |                |
| Home                                               | SI.No                  | Account Holder Name | Credit To         | IFS Code    | Account number   | Mobile Number            | Remark          | Beneficiary Id       | Is Active      |
| Profile <                                          |                        | Dennis ND           | OTOD.             |             | 700044400000050  | 0040074054               | DAL ADV         | 2                    |                |
| <ul> <li>Masters</li> </ul>                        | · · · ·                | кетуа ык            | 5150              |             | 79901140000059   | 0040971054               | SALART          | 3                    | •              |
| <ul> <li>Allotment</li> </ul>                      | 2                      | Remya N R           | Bank Account      | SBIN0000940 | 20161485516      | 8848971854               | SALARY          | 6                    | ~              |
| • Surrender                                        | 3                      | Lekha G R           | Bank Account      | SBIN0007203 | 20093271575      | 9847162020               | SALARY          | 2                    | ~              |
| ► Bill 😽                                           | . 4                    | Amit                | TSB               |             | 8976543210       | 8976543210               | SALARY          | 4                    | ~              |
| Report d                                           |                        |                     |                   |             |                  |                          |                 |                      |                |
| Beneficiary Account                                |                        |                     |                   |             |                  |                          |                 |                      |                |
| Search d                                           |                        |                     |                   |             |                  |                          |                 |                      |                |
| + WaMS                                             |                        |                     |                   |             |                  |                          |                 |                      |                |
| ETSB (                                             |                        |                     |                   |             |                  |                          |                 |                      |                |
| F TSB                                              | -                      |                     |                   |             |                  |                          |                 |                      |                |
| » TSB Accounts                                     |                        |                     |                   |             |                  |                          |                 |                      |                |
| » Present Details                                  |                        |                     |                   |             |                  |                          |                 |                      |                |
| » Forwarded Details                                |                        |                     |                   |             |                  |                          |                 |                      |                |
| » Beneficiary Master                               |                        |                     |                   |             |                  |                          |                 |                      |                |
| » Add Proceedings                                  |                        |                     |                   |             |                  |                          |                 |                      |                |
| » Proceeding Status                                |                        |                     |                   |             |                  |                          |                 |                      |                |
|                                                    |                        |                     |                   |             |                  |                          |                 |                      |                |
| » Clear Rejection                                  |                        |                     |                   |             |                  |                          |                 |                      |                |

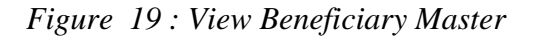

This section is to view Beneficiary details.

#### Link 2 : Add

| BiMS                                               | Bill Information and Manage        | ement System Government of Kerala                                                              |
|----------------------------------------------------|------------------------------------|------------------------------------------------------------------------------------------------|
|                                                    | < Beneficiaries                    | Treasury: District Treasury, Thiruvananthapuram   Dept : Treasuries   Welcome, Deputy Director |
| Logged in as 0101770001<br>Login Time: 11:03:00 am | View Entry Edit                    |                                                                                                |
| # Home                                             | Add Devedelasian Datella           |                                                                                                |
| + Profile                                          | Add Beneficiaries Details          |                                                                                                |
| + Masters                                          | < Name of Beneficiary              |                                                                                                |
| + Allotment                                        | <                                  |                                                                                                |
| + Surrender                                        | < Mobile Number                    |                                                                                                |
| + Bill                                             | < Credit To                        | Select                                                                                         |
| + Report                                           | <                                  |                                                                                                |
| + Beneficiary Account                              | < Account Number                   |                                                                                                |
| + Search                                           | <                                  |                                                                                                |
| + WaMS                                             | < Purpose                          |                                                                                                |
| + ETSB                                             | <                                  |                                                                                                |
| + TSB                                              | <ul> <li>Beneficiary Id</li> </ul> |                                                                                                |
| » TSB Accounts                                     | Active Status                      | Yes 🖲 No 🔘                                                                                     |
| » Present Details                                  |                                    |                                                                                                |
| » Forwarded Details                                |                                    | Save Reset                                                                                     |
| » Beneficiary Master                               |                                    |                                                                                                |
| » Add Proceedings                                  |                                    |                                                                                                |
| » Proceeding Status                                |                                    |                                                                                                |
| » Clear Rejection                                  |                                    |                                                                                                |
| + Deposit                                          | <                                  |                                                                                                |

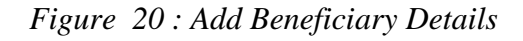

This section is for adding Beneficiary details.

#### Link 3 : Edit

This section is to edit Beneficiary details.

| B <i>i</i> MS                                      | Bill  <br>e-Bill P | Information and<br>ortal for Claim Settlements | d Manager  | nent <b>S</b> yste | m            |                          |                |                       | Gove        | rnmer      | t of Kerala    |
|----------------------------------------------------|--------------------|------------------------------------------------|------------|--------------------|--------------|--------------------------|----------------|-----------------------|-------------|------------|----------------|
|                                                    | < Ber              | neficiaries                                    |            |                    |              | Treasury: District Treas | ury, Thiruvana | nthapuram   Dept : Tr | easuries  W | /elcome, I | eputy Director |
| Logged in as 0101770001<br>Login Time: 11:03:00 am | Vie                | ew Entry Edit                                  |            |                    |              |                          |                |                       |             |            |                |
| # Home                                             |                    | Name of Beneficiary                            | Mobile NO. | Credit To          | IFS Code     | Account Number           | Purpose        | Beneficiary Id        | Status      | Edit       | Delete         |
| + Profile <                                        |                    |                                                | 0040074054 | Deal Arrest        | 0.0000000000 | 20464405546              | 0.41.4.024     |                       |             |            |                |
| + Masters <                                        | 1                  | Remya N R                                      | 6646971654 | Bank Account       | SBIN0000940  | 20161465516              | SALARY         | 0                     | ~           | 6          | •              |
| + Allotment <                                      | 2                  | Amit                                           | 8976543210 | TSB                |              | 8976543210               | SALARY         | 4                     | ~           | C.         | ۵              |
| + Surrender <                                      | 3                  | Remya NR                                       | 8848971854 | STSB               |              | 799011400000059          | SALARY         | 3                     | ~           | 8          | ۵              |
| + Bill <                                           | 4                  | Lekha G R                                      | 9847162020 | Bank Account       | SBIN0007203  | 20093271575              | SALARY         | 2                     | ~           | 8          | 0              |
| + Report <                                         |                    |                                                |            |                    |              |                          |                |                       |             |            |                |
| + Beneficiary Account <                            |                    |                                                |            |                    |              |                          |                |                       |             |            |                |
| + Search <                                         |                    |                                                |            |                    |              |                          |                |                       |             |            |                |
| + WaMS <                                           |                    |                                                |            |                    |              |                          |                |                       |             |            |                |
| + ETSB <                                           |                    |                                                |            |                    |              |                          |                |                       |             |            |                |
| + TSB ~                                            |                    |                                                |            |                    |              |                          |                |                       |             |            |                |
| » TSB Accounts                                     |                    |                                                |            |                    |              |                          |                |                       |             |            |                |
| » Present Details                                  |                    |                                                |            |                    |              |                          |                |                       |             |            |                |
| » Forwarded Details                                |                    |                                                |            |                    |              |                          |                |                       |             |            |                |
| » Beneficiary Master                               |                    |                                                |            |                    |              |                          |                |                       |             |            |                |
| » Add Proceedings                                  |                    |                                                |            |                    |              |                          |                |                       |             |            |                |
| » Proceeding Status                                |                    |                                                |            |                    |              |                          |                |                       |             |            |                |
| » Clear Rejection                                  |                    |                                                |            |                    |              |                          |                |                       |             |            |                |
| + Deposit <                                        |                    |                                                |            |                    |              |                          |                |                       |             |            |                |

Figure 21 : Edit Beneficiary details

# 2.5 Add Proceedings

This Section is to generate Proceedings in draft stage. Proceedings preparation depends on TSB Account, Cheque number and AS Details. Proceedings can be prepared from accounts having balance.

| <b>B</b> <i>i</i> <b>MS</b>                                           | Bill In<br>e-Bill Porta | formation<br>al for Claim Settler | and Manage      | ment System                                                 | G                | overnment      | t of Keral    |
|-----------------------------------------------------------------------|-------------------------|-----------------------------------|-----------------|-------------------------------------------------------------|------------------|----------------|---------------|
|                                                                       | < Proce                 | edings                            |                 | Treasury: District Treasury, Thiruvananthapuran             | Dept : Treasurie | s   Welcome, D | eputy Directo |
| Logged in as 0101770001<br>Login Time: 11:03:00 am                    | Sl.no                   | Account Type                      | Account Number  | Account Details                                             | Balance          | AS Details     | Go            |
| A Home                                                                | 1                       | 14-STSB                           | 799011400000065 | CHAIRMAN&CHIEF WELFARE INSPECTOR KTWWF BOARD ,              | 0.00             | View           | GO            |
| + Profile <                                                           |                         | 44.0700                           | 700044400000000 |                                                             | 400.00           |                |               |
| + Masters <                                                           | 2                       | 14-5158                           | 79901140000060  | SUE SURVEY AND SUE CONSERVATION, SUE SURVEY                 | 100.00           | View           | GO            |
| + Allotment <                                                         | 3                       | 14-STSB                           | 701041400000324 | FINANCE OFFICER , WOMENS COMMISSION                         | 0.00             | View           | GO            |
| + Bill <                                                              | 4                       | 14-STSB                           | 723071400000114 |                                                             | 0.00             | View           | GO            |
| + Report <                                                            |                         |                                   |                 |                                                             |                  | _              | _             |
| + Beneficiary Account <                                               | 5                       | 14-STSB                           | 799011400000059 | SECRETARY ITTIVA PNCHYT GANDHIGRAM VANITA CSQ, Q1400 VAYALA | 56445210.00      | View           | GO            |
| + Search <                                                            | 6                       | 14-STSB                           | 701041400000322 | ASSISTANT DIRECTOR , REVENUE-LAND REVENUE                   | 0.00             | View           | GO            |
| + WaMS <                                                              |                         |                                   |                 |                                                             |                  |                |               |
| + EISB <                                                              |                         |                                   |                 |                                                             |                  |                |               |
| TSB Accounts                                                          |                         |                                   |                 |                                                             |                  |                |               |
| » Present Details                                                     |                         |                                   |                 |                                                             |                  |                |               |
| <ul> <li>» Forwarded Details</li> <li>» Beneficiary Master</li> </ul> |                         |                                   |                 |                                                             |                  |                |               |
| » Add Proceedings                                                     |                         |                                   |                 |                                                             |                  |                |               |
| » Proceeding Status                                                   |                         |                                   |                 |                                                             |                  |                |               |
| » Clear Rejection                                                     |                         |                                   |                 |                                                             |                  |                |               |
| + Deposit <                                                           |                         |                                   |                 |                                                             |                  |                |               |

Figure 25 : View TSB Accounts in Proceedings Creation

This is section is to view Account numbers and AS (Administrative Sanction) details and Account Balance. To view the AS details click view button.

| Bi                             | MS                      |             | Bill In<br>e-Bill Porta | formati | ON a | and Mana      | ger  | nent <b>S</b> ystem    |                           |                           | Go                | vernmen    | t of Kerala    |
|--------------------------------|-------------------------|-------------|-------------------------|---------|------|---------------|------|------------------------|---------------------------|---------------------------|-------------------|------------|----------------|
|                                |                         |             | < Proce                 | edings  |      |               |      |                        | Treasury: District Trea   | asury, Thiruvananthapuram | Dept : Treasuries | Welcome, D | eputy Director |
| Logged in as<br>Login Time: 11 | s 01017700<br>:03:00 am | 101<br>Z AS | Details                 |         |      |               |      |                        |                           |                           |                   | *          | Go             |
| # Home                         |                         |             |                         |         |      |               |      |                        |                           |                           |                   | _          | GO             |
| + Profile                      |                         | RELE/       | ASED ID                 |         | REG  | NO.           | A S  | NO.                    | A S Order Date            | Amount                    | Status            |            |                |
| + Masters                      |                         | 2           |                         |         | AS-2 | /2018         | AS/S | STSB/2/2018            | 11/04/2018                | 100000.00                 | Bill Passed       |            | GO             |
| + Allotment                    |                         |             |                         |         |      |               |      |                        |                           |                           |                   |            | 60             |
| + Surrender                    |                         | <           | _                       |         |      |               |      |                        |                           |                           |                   | _          |                |
| + Bill                         |                         | <           | 4                       | 14-STSB |      | 7230714000001 | 14   |                        |                           |                           | 0.00              | View       |                |
| + Report                       |                         | <           | _                       |         |      | 7000444000000 |      |                        |                           | 04400340444               | 50445040.00       |            |                |
| + Beneficiary                  | Account                 | <           | 5                       | 14-STSB |      | 799011400000  | 59   | SECRETARY IT IIVA PNCH | YT GANDHIGRAM VANHA CSQ , | Q1400 VAYALA              | 56445210.00       | View       | GO             |
| + Search                       |                         | <           | 6                       | 14-STSB |      | 7010414000003 | 22   | ASSISTANT DIRECTOR , R | EVENUE-LAND REVENUE       |                           | 0.00              | View       | GO             |
| + WaMS                         |                         | <           |                         |         |      |               |      |                        |                           |                           |                   |            |                |
| + ETSB                         |                         | <           |                         |         |      |               |      |                        |                           |                           |                   |            |                |
| + TSB                          |                         | ~           |                         |         |      |               |      |                        |                           |                           |                   |            |                |
| » TSB Acc                      | counts                  |             |                         |         |      |               |      |                        |                           |                           |                   |            |                |
| » Forward                      | ted Details             |             |                         |         |      |               |      |                        |                           |                           |                   |            |                |
| » Benefici                     | iary Master             |             |                         |         |      |               |      |                        |                           |                           |                   |            |                |
| » Add Pro                      | oceedings               |             |                         |         |      |               |      |                        |                           |                           |                   |            |                |
| » Proceed                      | ding Status             |             |                         |         |      |               |      |                        |                           |                           |                   |            |                |
| » Clear Re                     | ejection                |             |                         |         |      |               |      |                        |                           |                           |                   |            |                |
| + Deposit                      |                         | <           |                         |         |      |               |      |                        |                           |                           |                   |            |                |

#### Figure 26 : View TSB AS Details

Select TSB Account for which proceedings is to be created and Click GO button. That section will have 3 tabs viz. Add, Edit and View

| B <i>i</i> MS                                      | Bill Information and Manageme<br>e-Bill Portal for Claim Settlements | ent <b>S</b> ystem | Government of Kerala                                                           |
|----------------------------------------------------|----------------------------------------------------------------------|--------------------|--------------------------------------------------------------------------------|
|                                                    | <pre>     Proceedings </pre>                                         | Treasury: Distri   | ct Treasury, Thiruvananthapuram   Dept : Treasuries   Welcome, Deputy Director |
| Logged in as 0101770001<br>Login Time: 11:03:00 am | Add Edit View                                                        |                    |                                                                                |
| # Home                                             |                                                                      |                    |                                                                                |
| + Profile <                                        | Account number :799011400000059                                      |                    |                                                                                |
| + Masters <                                        | Select A S*                                                          |                    |                                                                                |
| + Allotment <                                      | Select A S                                                           |                    |                                                                                |
| + Surrender K                                      |                                                                      |                    |                                                                                |
| + Bill <                                           | Cheque No*                                                           | Cheque Date        |                                                                                |
| + Report <                                         | AL RHA ( Cheque Number                                               | 13/07/2018 Availab | Ja Balanca: 56445210.00                                                        |
| + Beneficiary Account <                            | ALFTIA C Cheque Humber                                               | Availab            | le Balance. Soffszie.co                                                        |
| + Search <                                         | Proceeding Details                                                   |                    |                                                                                |
| + WaMS <                                           | Proceeding No*                                                       | Proceeding Date*   | Amount*                                                                        |
| + ETSB                                             | - Toteeding No                                                       | Froceeding Date    | Amount                                                                         |
| + TSB ~                                            | Proceeding No                                                        | 13/07/2018         | Amount                                                                         |
| » TSB Accounts                                     |                                                                      |                    |                                                                                |
| » Present Details                                  | Present Details*                                                     | Forward Details*   | Purpose*                                                                       |
| » Forwarded Details                                | Select                                                               | Select             | <ul> <li>Purpose</li> </ul>                                                    |
| » Beneficiary Master                               | Cubinet.                                                             |                    |                                                                                |
| » Add Proceedings                                  | Subject                                                              |                    |                                                                                |
| » Proceeding Status                                | Subject                                                              |                    |                                                                                |
| » Clear Rejection                                  |                                                                      |                    | li.                                                                            |
| + Deposit <                                        | Read                                                                 |                    |                                                                                |

Figure 27 : Proceedings Creation section

#### Link 1 : Add

This section is for the creating Proceedings for the selected account number. Then select the AS details and Cheque number.

| BiMS                                                                | Bill Information and Manageme<br>e-Bill Portal for Claim Settlements | ent <b>S</b> ystem        | Government of Kerala                                                    |
|---------------------------------------------------------------------|----------------------------------------------------------------------|---------------------------|-------------------------------------------------------------------------|
|                                                                     | < Proceedings                                                        | Treasury: District Treas  | sury, Thiruvananthapuram   Dept : Treasuries   Welcome, Deputy Director |
| Logged in as 0101770001<br>Login Time: 11:03:00 am                  | Add Edit View                                                        |                           |                                                                         |
| # Home                                                              |                                                                      |                           |                                                                         |
| + Profile <                                                         | Account number :799011400000059                                      |                           |                                                                         |
| + Masters <                                                         | Select A S*                                                          |                           |                                                                         |
| + Allotment <                                                       | Select A S                                                           |                           |                                                                         |
| + Surrender <                                                       |                                                                      |                           |                                                                         |
| + Bill <                                                            | Cheque No*                                                           | Cheque Date               |                                                                         |
| + Report <                                                          | ALPHA ( Cheque Number                                                | 13/07/2018 Available Bala | ance: 56445210.00                                                       |
| + Beneficiary Account <                                             |                                                                      |                           |                                                                         |
| + Search <                                                          | Proceeding Details                                                   |                           |                                                                         |
| + WaMS < + ETSB <                                                   | Proceeding No*                                                       | Proceeding Date*          | Amount*                                                                 |
| + TSB ~                                                             | Proceeding No                                                        | 13/07/2018                | Amount                                                                  |
| » TSB Accounts                                                      |                                                                      |                           |                                                                         |
| » Present Details                                                   | Present Details*                                                     | Forward Details*          | Purpose*                                                                |
| » Forwarded Details                                                 | Select v                                                             | Select v                  | Purpose v                                                               |
| <ul> <li>» Beneficiary Master</li> <li>» Add Proceedings</li> </ul> | Subject                                                              |                           |                                                                         |
| <ul> <li>» Proceeding Status</li> <li>» Clear Rejection</li> </ul>  | Subject                                                              |                           | A                                                                       |
| + Deposit <                                                         | Read                                                                 |                           |                                                                         |

Figure 28: Proceeding Creation Section (AS and Cheque Details)

Enter Proceeding number, date, amount , purpose, Present details , Subject, Read, To, body of the proceedings, Forward Details, then Save at Draft stage.

| · Denendary / recount                    |                                 |                             |            |
|------------------------------------------|---------------------------------|-----------------------------|------------|
| + Search <                               | Proceeding Details              |                             |            |
| + WaMS <                                 | Proceeding No*                  | Proceeding Date*            | Amount*    |
| + ETSB                                   | Troopaning the                  |                             |            |
| + TSB ~                                  | Proceeding No                   | 13/07/2018                  | Amount     |
| » TSB Accounts                           |                                 |                             |            |
| » Present Details                        | Present Details*                | Forward Details*            | Purpose*   |
| » Forwarded Details                      | Select •                        | Select                      | Purpose v  |
| » Beneficiary Master                     | Subject                         |                             |            |
| » Add Proceedings                        |                                 |                             |            |
| » Proceeding Status                      | Subject                         |                             |            |
| » Clear Rejection                        |                                 |                             | ///        |
| + Deposit <                              | Read                            |                             |            |
| Cogout                                   | 1.                              |                             | Add More 오 |
|                                          | Proceedings Content             |                             |            |
|                                          |                                 |                             |            |
|                                          | 🔆 13 B I U 🖪 sans-se            | if · 🗛 · 🗏 🗏 E · Ti · 🖾 - 1 | ■ × × <> ? |
|                                          |                                 |                             |            |
|                                          |                                 |                             |            |
|                                          |                                 |                             |            |
|                                          |                                 |                             |            |
| 0.165.9.227/hims tast/index.php/main/ /s | -5-7769511455-5149ba-0ab70a762a |                             |            |
|                                          |                                 |                             |            |

Figure 29 : Proceedings Details Enter

Enter the Beneficiary details. Beneficiaries can be added as Manually, Pick list, File Upload and Self.

| To<br>The Prin | icipal Accour  | itant General (A&E/G&SS | SA;), Kerala, Thiruva                                                                                                    | ananthapuram                                                |                    |        |         | Add More 👁                |   |
|----------------|----------------|-------------------------|----------------------------------------------------------------------------------------------------|-------------------------------------------------------------|--------------------|--------|---------|---------------------------|---|
| Benefic        | iary Details   |                         |                                                                                                    |                                                             |                    |        |         |                           | _ |
| SI No          | Name           | DDO's Mob No.           | Credit To                                                                                                    | IFS Code                                                    | Account No         | Amount | Purpose | Beneficiary Id            | # |
| n in Bank      | k / Treasury p | ass book                |                                                                                                    |                                                             |                    |        |         | Total Beneficiary Amount: |   |
|                |                |                         | Self Add                                                                                                    | Manually Picl                                               | k List File Upload | Save   |         |                           |   |
|                |                |                         |                                                                                                    | Preview                                                     | Close              |        |         |                           |   |
|                |                |                         |                                                                                                    |                                                             |                    |        |         |                           |   |
|                |                |                         |                                                                                                    |                                                             |                    |        |         |                           |   |
|                |                |                         | Designed & Designed & | eveloped by:<br>tre , Kerala State Centre<br>ouram, Kerala, |                    |        |         |                           |   |

Figure 30 : Proceedings Beneficiary Details add

Add Manually means, enter beneficiary details manually. Pick list to pick from Beneficiary master. Beneficiary list can be prepared as Excel file and using File upload, beneficiary list can be added. Use SELF for self payment. After entering beneficiary details, press Save.

| Upload Docum | ents          |              |                |        |        |        |
|--------------|---------------|--------------|----------------|--------|--------|--------|
| SI.No        | Document Name |              | Browse         | Upload | Status | Remove |
|              |               | Add          |                |        |        |        |
|              | Prev          | iew Send for | Approval Close |        |        |        |
|              |               |              |                |        |        |        |
|              |               |              |                |        |        |        |
|              |               |              |                |        |        |        |

Figure 31 : Proceedings Document Upload

#### Link 2 : Edit

This section is to edit the Proceedings. Draft level Proceedings can be prepared.

| BiMS                                                                                             | Bill Info<br>e-Bill Portal fo | rmation and Manag         | ement <b>S</b> yste | m               |                   |                  | c                                | overnment c        | of Kerala              |
|--------------------------------------------------------------------------------------------------|-------------------------------|---------------------------|---------------------|-----------------|-------------------|------------------|----------------------------------|--------------------|------------------------|
|                                                                                                  | < Proceed                     | lings                     |                     | ١               | Treasury: Distric | t Treasury, Thir | uvananthapuram   Dept : Treasuri | es   Welcome, Depu | ity Director           |
| Logged in as 0101770001<br>Login Time: 11:03:00 am                                               | Add                           | Edit View                 |                     |                 |                   |                  |                                  |                    |                        |
| A Home                                                                                           |                               |                           |                     |                 |                   |                  |                                  |                    |                        |
| + Profile <                                                                                      | Account                       | t number: 799011400000059 |                     |                 |                   |                  |                                  |                    |                        |
| + Masters <                                                                                      |                               |                           |                     |                 |                   |                  | Search:                          |                    |                        |
| + Allotment <                                                                                    | SI.No 🔺                       | Proceeding Referance No   | Proceeding No       | Proceeding Date | Amount 🖕          | Status           | Remarks For Rejection            | Proceeding  🍦      | Edit $\Leftrightarrow$ |
| + Surrender <                                                                                    | 1                             | 2018190701B000000191      | P10/2018            | 10/07/2018      | 100.00            | Rejected         | Invalid data Format              | *                  | ľ                      |
| + Bill <                                                                                         |                               |                           |                     |                 |                   | Draft            |                                  |                    |                        |
| + Report <                                                                                       | 2                             | 2018190701B000000183      | P28/062             | 28/06/2018      | 200.00            | Draπ             |                                  | *                  | 2                      |
| + Beneficiary Account <                                                                          | 3                             | 2018190101B000000176      | P26/2018            | 26/06/2018      | 1000.00           | Draft            |                                  | *                  | đ                      |
| + Search <                                                                                       |                               | 2019100101200000117       | D20190              | 19/05/2019      | 1000.00           | Rejected         | abaak                            |                    |                        |
| + WaMS <                                                                                         | 4                             | 2010150101500000117       | F20105              | 10/05/2010      | 1000.00           |                  | CHECK                            | -                  |                        |
| + ETSB <                                                                                         | 5                             | 2018190101B000000102      | P10/2018            | 10/05/2018      | 100.00            | Rejected         | A S Number Empty                 | *                  | 6                      |
| + TSB ~<br>> TSB Accounts<br>> Present Details<br>> Forwarded Details                            | Showing 1                     | to 5 of 37 entries        |                     |                 |                   |                  | ← Previous 1 2                   | 3 4 5 1            | Next →                 |
| <ul> <li>» Beneficiary Master</li> <li>» Add Proceedings</li> <li>» Proceeding Status</li> </ul> |                               |                           |                     |                 |                   |                  |                                  |                    |                        |
| Clear Rejection     Deposit     <                                                                |                               |                           |                     |                 |                   |                  |                                  |                    |                        |

Figure 32 : Edit View Of Proceedings

Click the Download button to show Proceedings and Edit button to edit the Proceedings.

| Logged in as 0101770001<br>Login Time: 11:03:00 am                 | Add Edit View                                      |                                                         |                                                         |
|--------------------------------------------------------------------|----------------------------------------------------|---------------------------------------------------------|---------------------------------------------------------|
| Home                                                               |                                                    |                                                         |                                                         |
| Profile <                                                          | Account number :2018190701B000000191               |                                                         |                                                         |
| Masters <                                                          | Select A S*                                        |                                                         |                                                         |
| Allotment     <                                                    | Select A S                                         | ¥                                                       |                                                         |
| Surrender <                                                        | Cheque No*                                         | Cheque Date                                             |                                                         |
| Bill <                                                             | G I 5695720                                        | 10/07/2019                                              |                                                         |
| Report <                                                           | 33 3663720                                         | 10/07/2010                                              | Available Balance: 56,445,110.00                        |
| Beneficiary Account <                                              | Proceeding Details                                 |                                                         |                                                         |
| Search <                                                           | Proceeding No.                                     | Proceeding Date*                                        | Amount                                                  |
| WaMS <                                                             |                                                    | Proceeding Date                                         | Amount                                                  |
| ETSB <                                                             | P10/2018                                           | 10/07/2018                                              | 100.00                                                  |
| TSB ×                                                              | Present Details*                                   | Forward Details*                                        | Purpose*                                                |
| » TSB Accounts                                                     | Remya N.R 🔻                                        | Deputy Director 🔹                                       | Others •                                                |
| <ul> <li>» Present Details</li> <li>» Forwarded Details</li> </ul> | Subject                                            |                                                         |                                                         |
| » Beneficiary Master                                               | Scheduled Castes Development Department, Si issued | hare Capital Assistance State Share Releasing amount po | sted in electronic ledger account - sanctioned - orders |
| <ul> <li>» Proceeding Status</li> </ul>                            | Read                                               |                                                         |                                                         |
| » Clear Rejection                                                  | 1. e-LAMS Registration Number 13/2017 dated        | 28/03/2017                                              | Add More 🚭                                              |
| Deposit <                                                          |                                                    |                                                         |                                                         |
| Logout                                                             |                                                    |                                                         |                                                         |
|                                                                    | Proceedings Content                                |                                                         |                                                         |
|                                                                    | 🕅 13• B I U 🗷 sans-seri                            | if v 📕 🗄 🚍 = v Ti v 🖃 -                                 | I▼ X  ?                                                 |

Figure 33 : Edit Proceedings

# 2.6 Proceedings Status

This Section is to check the status of Proceedings. Enter the Financial year, Proceeding number, From date, To Date to get the details. Click GO button to get all the details.

| B <i>i</i> MS                                                        | Bill Inf<br>e-Bill Portal | ormation and       | Management Sy             | yst  | em      |              |              |       |                 |             |                     | Government of          | Kerala             |
|----------------------------------------------------------------------|---------------------------|--------------------|---------------------------|------|---------|--------------|--------------|-------|-----------------|-------------|---------------------|------------------------|--------------------|
|                                                                      | < Proces                  | eding Status       |                           |      |         |              | Treasury: Di | stric | t Treasury, Thi | ruvananthap | uram   Dept : Treas | uries   Welcome, Deput | y Director         |
| Logged in as 0101770001<br>Login Time: 11:03:00 am                   | Financ                    | ial Year           | Proceeding Ref. No        | Date | From    |              | Date To      |       |                 |             |                     |                        |                    |
| A Home                                                               | 201                       | 8-19 🔻             | Proceeding Ref. No        | Ê    | 01/04/2 | 018          | <b>m</b> :   | 31/0  | 3/2019          | Go          |                     |                        |                    |
| + Profile <                                                          |                           |                    |                           |      |         |              |              |       |                 |             |                     |                        |                    |
| + Masters <                                                          |                           |                    |                           |      |         |              |              |       |                 |             | Search:             |                        |                    |
| + Allotment <                                                        | SI No.*                   | Proceedings Date   | Proceedings Reference No. | ¢    | Amount  | Proceeding   | s Status     | \$    | Objection \$    | Restore     | Credit Status 🗄     | TSB Account No.        | PDF                |
| + Surrender <                                                        |                           | 42/07/2040         | 2040400704D000000400      |      | 1000.00 | Submitted fo | r Approval   |       |                 |             |                     | 700044400000050        | G                  |
| + Bill <                                                             | · ·                       | 13/07/2018         | 2010190701800000196       |      | 1000.00 |              |              |       |                 |             |                     | 799011400000059        | M                  |
| + Report <                                                           | 2                         | 10/07/2018         | 2018190701B000000192      |      | 1000.00 | Aproved      |              |       |                 |             | =                   | 799011400000059        |                    |
| + Beneficiary Account <                                              | 3                         | 10/07/2018         | 2018190701B000000193      |      | 100.00  | View status  |              |       |                 |             |                     | 799011400000059        | B                  |
| + Search <                                                           |                           |                    |                           |      |         | Annual Dair  |              |       |                 |             |                     |                        | _                  |
| + WaMS <                                                             | 4                         | 10/07/2018         | 2018190701B000000191      |      | 100.00  | Aprovar Reje | ected        |       |                 |             |                     | 799011400000059        | L                  |
| + ETSB <                                                             | 5                         | 07/07/2018         | 2018190701B000000189      |      | 100.00  | View status  | s            |       |                 |             | =                   | 799011400000059        |                    |
| + TSB v                                                              | 6                         | 07/07/2018         | 2018190701B000000188      |      | 1000.00 | View status  | s            |       |                 |             | =                   | 799011400000059        |                    |
| » TSB Accounts                                                       | 7                         | 07/07/2018         | 2018100701800000100       |      | 100.00  | Mow statu    |              |       |                 |             | _                   | 700011400000050        | CB.                |
| » Present Details                                                    | · · ·                     | 0//0//2010         | 2010130701000000130       |      | 100.00  | view status  | •            |       |                 |             |                     | 75501140000055         | -                  |
| <ul> <li>» Forwarded Details</li> <li>» Benefician Master</li> </ul> | 8                         | 05/07/2018         | 2018190701B000000187      |      | 400.00  | View status  | S            |       |                 |             |                     | 799011400000059        |                    |
| <ul> <li>Add Proceedings</li> </ul>                                  | Showing *                 | to 8 of 68 entries |                           |      |         |              |              |       |                 | +           | - Previous 1        | 2 3 4 5                | Next $\rightarrow$ |
| » Proceeding Status                                                  |                           |                    |                           |      |         |              |              |       |                 |             |                     |                        |                    |
| » Clear Rejection                                                    |                           |                    |                           |      |         |              |              |       |                 |             |                     |                        |                    |
| + Deposit <                                                          |                           |                    |                           |      |         |              |              |       |                 |             |                     |                        |                    |

Figure 34 : Proceedings Status View

The Proceedings have to e-submitted to Treasury. Click the view status button to know the status of the proceedings.

| Login Time: 11:03:00 am                                             |        | Finar   | ncial Year            | Proceeding Ref. No    | D                   | ate From                                                      | Date To                     |           | _         |          |                 |        |
|---------------------------------------------------------------------|--------|---------|-----------------------|-----------------------|---------------------|---------------------------------------------------------------|-----------------------------|-----------|-----------|----------|-----------------|--------|
| A Home                                                              |        | 20      | )18-19                | Proceeding Ref. N     | D                   | 01/04/2018                                                    | 31/03/2019                  | Go        |           |          |                 |        |
| + Profile                                                           | <      |         |                       |                       |                     |                                                               |                             |           |           |          |                 |        |
| + Masters                                                           | <      |         |                       |                       |                     |                                                               |                             |           | 5         | earch:   |                 |        |
| + Allotment                                                         | <      | SI .    | Proceedings           | Proceedings Reference |                     |                                                               |                             |           |           | Credit   | 700.4           |        |
| + Surrender                                                         | <      | No.     | Date 🔍 🕀              | No. <sup>⊕</sup>      | Amount              | Proceedings Status                                            | Ť                           | Objection | Restore   | Status 🔍 | I SB Account No | PDĘ    |
| ► Bill                                                              | <      | 17      | 28/06/2018            | 2018190701B000000184  | 200.00              | Submitted for Approval                                        |                             |           |           |          | 799011400000059 |        |
| Report                                                              | <      |         |                       |                       |                     | Deef                                                          |                             |           |           |          |                 | -      |
| Beneficiary Account                                                 | <      | 18      | 28/06/2018            | 2018190701B000000183  | 200.00              | Drait                                                         |                             |           |           |          | 799011400000059 |        |
| <ul> <li>Search</li> </ul>                                          | <      | 19      | 26/06/2018            | 2018190101B000000175  | 1000.00             | View status                                                   |                             |           |           |          | 799011400000059 |        |
| ▶ WaMS                                                              | <      | 20      | 26/06/2018            | 2018190101B000000174  | 1000.00             | Submitted for Approval                                        |                             |           |           |          | 799011400000059 |        |
| ETSB                                                                | <<br>~ | 21      | 26/06/2018            | 2018190101B000000176  | 1000.00             | Draft                                                         |                             |           |           |          | 799011400000059 |        |
| » TSB Accounts                                                      |        | 22      | 26/06/2018            | 20181901018000000173  | 1000.00             | Submitted for Approval                                        |                             |           |           | -        | 79901140000059  | ra     |
| » Present Details                                                   |        |         |                       |                       |                     |                                                               |                             |           |           |          |                 |        |
| » Forwarded Details                                                 |        | 23      | 14/06/2018            | 2018190101B000000171  | 1000.00             | View status                                                   |                             |           |           |          | 799011400000059 |        |
| <ul> <li>» Beneficiary Master</li> <li>» Add Proceedings</li> </ul> |        | 24      | 12/06/2018            | 20181901018000000169  | 1000.00             | Waiting for Clearance Le<br>273/2018                          | tter and Docket Number is : |           |           |          | 799011400000059 |        |
| <ul> <li>» Proceeding Status</li> <li>» Clear Rejection</li> </ul>  |        | Showing | g 17 to 24 of 68 entr | ies                   |                     |                                                               |                             |           | ← Previou | s 1 2    | 3 4 5 N         | lext → |
| <ul> <li>Deposit</li> </ul>                                         | <      |         |                       |                       |                     |                                                               |                             |           |           |          |                 |        |
| Logout                                                              |        |         |                       |                       |                     |                                                               |                             |           |           |          |                 |        |
|                                                                     |        |         |                       |                       |                     |                                                               |                             |           |           |          |                 |        |
|                                                                     |        |         |                       |                       |                     |                                                               |                             |           |           |          |                 |        |
|                                                                     |        |         |                       |                       | De<br>National Info | signed & Developed by:<br>rmatics Centre , Kerala State Centr |                             |           |           |          |                 |        |

Figure 35 : e-submitted proceedings status are shown in the figure

# 2.7 Clear Rejection

If any beneficiary account is rejected due to invalid Bank account, it can be corrected using the provision.

## **CHAPTER 3**

## Get Started with the 'DDO Admin'

This role is for Approval Authority. All approvals have to be done using the login with this role. Login name of approval authority is same that of draft user. Password can be maintained separately.

## **3.1** TSB Account Approval

This section is to Approve STSB and PSTSB Accounts.

#### Link 1 : Inbox

This section is to view TSB Accounts waiting for approval.

| B <i>i</i> MS                                                | Bill Information and Management System<br>e-Bill Portal for Claim Settlements | Government of Kerala                                                                           |
|--------------------------------------------------------------|-------------------------------------------------------------------------------|------------------------------------------------------------------------------------------------|
|                                                              | < STSB Accounts                                                               | Treasury: District Treasury, Thiruvananthapuram   Dept : Treasuries   Welcome, Deputy Director |
| Logged in as<br>0101770001(ADMIN)<br>Login Time: 01:21:37 pm | Inbox Outbox                                                                  |                                                                                                |
| # Home                                                       |                                                                               | No TSB Accounts Found                                                                          |
| + Profile <                                                  |                                                                               |                                                                                                |
| + Masters <                                                  |                                                                               |                                                                                                |
| + Allotment <                                                |                                                                               |                                                                                                |
| + Surrender <                                                |                                                                               |                                                                                                |
| + Bill <                                                     |                                                                               |                                                                                                |
| + Approval <                                                 |                                                                               |                                                                                                |
| + Report <                                                   |                                                                               |                                                                                                |
| + Beneficiary Account <                                      |                                                                               |                                                                                                |
| + Search <                                                   |                                                                               |                                                                                                |
| + WaMS <                                                     |                                                                               |                                                                                                |
| + Reset Login <                                              |                                                                               |                                                                                                |
| + ETSB <                                                     |                                                                               |                                                                                                |
| + TSB ~                                                      |                                                                               |                                                                                                |
| » TSB Account Approval                                       |                                                                               |                                                                                                |
| » Proceeding Approval                                        |                                                                               |                                                                                                |
| » Proceeding E-Submit                                        |                                                                               |                                                                                                |
| » Proceeding Status                                          |                                                                               |                                                                                                |
| » Clear Rejection                                            |                                                                               |                                                                                                |
| A Local                                                      |                                                                               |                                                                                                |

Figure 53 : Inbox TSB Account Approval

#### Link 2 : Outbox

This section shows the Approved STSB and PSTB Accounts.

| <b>B</b> <i>i</i> <b>MS</b>                                        | Bill Info<br>e-Bill Portal fo | rmation and<br>r Claim Settlements | d Management Syste | em                                                              | Gov                              | ernment of Kera         |
|--------------------------------------------------------------------|-------------------------------|------------------------------------|--------------------|-----------------------------------------------------------------|----------------------------------|-------------------------|
|                                                                    | < STSB Ad                     | counts                             |                    | Treasury: District Treasury, Thiruv                             | ananthapuram   Dept : Treasuries | Welcome, Deputy Directo |
| Logged in as<br>0101770001(ADMIN)<br>Login Time: 01:21:37 pm       | Inbox                         | Outbox                             |                    |                                                                 |                                  |                         |
| # Home                                                             | SI.No                         | Account Type                       | Account No         | Account Holder Name                                             | Balance                          | Is Active               |
| + Profile < + Masters <                                            | - 1                           | 14-STSB                            | 799011400000065    | CHAIRMAN&CHIEF WELFARE INSPECTOR KTWWF<br>BOARD ,               | 0.00                             | ~                       |
| + Allotment <                                                      | 2                             | 14-STSB                            | 799011400000060    | SOIL SURVEY AND SOIL CONSERVATION , SOIL SURVEY                 | 100.00                           | ~                       |
| + Surrender <                                                      | 3 14-STSB                     |                                    | 701041400000324    | FINANCE OFFICER , WOMENS COMMISSION                             | 0.00                             | ~                       |
| + Bill <                                                           | 4                             | 14-STSB                            | 723071400000114    |                                                                 | 0.00                             | ~                       |
| + Report <                                                         | 5                             | 14-STSB                            | 799011400000059    | SECRETARY ITTIVA PNCHYT GANDHIGRAM VANITA<br>CSQ., Q1400 VAYALA | 56445210.00                      | ~                       |
| Beneficiary Account                                                | 6                             | 14-STSB                            | 701041400000322    | ASSISTANT DIRECTOR , REVENUE-LAND REVENUE                       | 0.00                             | •                       |
| + WaMS <                                                           |                               |                                    |                    |                                                                 |                                  |                         |
| + Reset Login <                                                    |                               |                                    |                    |                                                                 |                                  |                         |
| + ETSB <                                                           |                               |                                    |                    |                                                                 |                                  |                         |
| + TSB ~                                                            |                               |                                    |                    |                                                                 |                                  |                         |
| » TSB Account Approval                                             |                               |                                    |                    |                                                                 |                                  |                         |
| » Proceeding Approval                                              |                               |                                    |                    |                                                                 |                                  |                         |
| » Proceeding E-Submit                                              |                               |                                    |                    |                                                                 |                                  |                         |
| <ul> <li>» Proceeding Status</li> <li>» Clear Rejection</li> </ul> |                               |                                    |                    |                                                                 |                                  |                         |
| A Longet                                                           |                               |                                    |                    |                                                                 |                                  |                         |

Figure 54 : Approved Accounts

# **3.2** Proceedings Approval

This option is for Approving Proceedings.

#### Link 1 : Inbox

This section is for listing the Proceedings waiting for approval. Proceedings can be Approved by Officer.

| B <i>i</i> MS                                                | Bill Info | rmation and Management        | System        |                                      |                         | Govern       | nment of Kera       |
|--------------------------------------------------------------|-----------|-------------------------------|---------------|--------------------------------------|-------------------------|--------------|---------------------|
|                                                              | < Proceed | ding Approval                 | Tr            | easury: District Treasury, Thiruvana | inthapuram   Dept : Tre | asuries  Wel | come, Deputy Direct |
| Logged in as<br>0101770001(ADMIN)<br>Login Time: 01:21:37 pm | Inbox     | Outbox                        |               |                                      |                         |              |                     |
| # Home                                                       |           |                               |               |                                      | Search:                 |              |                     |
| + Profile <                                                  | SI No     | Proceeding Referance No (PRN) | Proceeding No | Proceeding Date                      |                         | PDF 🔶        | Approve             |
| + Masters <                                                  | 1         | 2018190701B000000196          | P13/07/2018   | 13/07/2018                           | 1000.00                 | ±            | GO                  |
| + Allotment <                                                | 2         | 2018190701B000000184          | P28/062       | 28/06/2018                           | 200.00                  | ±            | GO                  |
| + Surrender <                                                | 3         | 2018190101B000000173          | P26/06/2018   | 26/06/2018                           | 1000.00                 | ±            | GO                  |
| + Approval <                                                 | 4         | 2018190101B000000174          | P26/06        | 26/06/2018                           | 1000.00                 | ±            | GO                  |
| + Report <                                                   | 5         | 2018190101B00000095           | P56/2018      | 08/05/2018                           | 10.00                   | ±            | GO                  |
| Beneficiary Account      <                                   | Chauina 1 |                               |               |                                      | Dent                    |              |                     |
| + Search <                                                   | Showing   | T to 5 of 12 entries          |               |                                      | ← Previo                | ous 1 4      | : 3 Next →          |
| Reset Login                                                  |           |                               |               |                                      |                         |              |                     |
| + ETSB <                                                     |           |                               |               |                                      |                         |              |                     |
| + TSB ~                                                      |           |                               |               |                                      |                         |              |                     |
| » TSB Account Approval                                       |           |                               |               |                                      |                         |              |                     |
| » Proceeding Approval                                        |           |                               |               |                                      |                         |              |                     |
| » Proceeding E-Submit                                        |           |                               |               |                                      |                         |              |                     |
| » Proceeding Status                                          |           |                               |               |                                      |                         |              |                     |
| » Clear Rejection                                            |           |                               |               |                                      |                         |              |                     |
|                                                              |           |                               |               |                                      |                         |              |                     |

Figure 64 : Inbox Proceedings Approval

#### Link 2 : Outbox

This section is to view Approved Proceedings. After approval, proceedings can be Restored to the Inbox, if NOT e-submitted.

| BiMS                                                         | Bill Information and Management System<br>e-Bill Portal for Claim Settlements |               |                                  |                    | Governi       | ment of Kerala      |
|--------------------------------------------------------------|-------------------------------------------------------------------------------|---------------|----------------------------------|--------------------|---------------|---------------------|
|                                                              | Proceeding Approval                                                           | Treasury: Dis | strict Treasury, Thiruvananthapu | ram   Dept : Treas | uries   Welco | me, Deputy Director |
| Logged in as<br>0101770001(ADMIN)<br>Login Time: 01:21:37 pm | Inbox Outbox                                                                  |               |                                  |                    |               |                     |
| A Home                                                       |                                                                               |               |                                  | Search:            |               |                     |
| + Profile <                                                  | SI No A Proceeding Reference Number(PRN)                                      | Proceeding No | Proceeding Date                  | Amount 🔶           | PDF 0         | Restore \$          |
| Masters <                                                    | 1 2018190701B000000192                                                        | P10/07/2018   | 10/07/2018                       | 1000.00            | *             | <b>•</b>            |
| + Allotment <                                                | Showing 1 to 1 of 1 entries                                                   |               |                                  |                    | - Previous    | 1 Next -            |
| + Surrender <                                                |                                                                               |               |                                  |                    |               | THOAT -             |
| + Bill <                                                     |                                                                               |               |                                  |                    |               |                     |
| Approval     <                                               |                                                                               |               |                                  |                    |               |                     |
| Report     <                                                 |                                                                               |               |                                  |                    |               |                     |
| Beneficiary Account <                                        |                                                                               |               |                                  |                    |               |                     |
| Search     <                                                 |                                                                               |               |                                  |                    |               |                     |
| + WaMS <                                                     |                                                                               |               |                                  |                    |               |                     |
| + Reset Login <                                              |                                                                               |               |                                  |                    |               |                     |
| + EISD (                                                     |                                                                               |               |                                  |                    |               |                     |
| * TSB Account Approval                                       |                                                                               |               |                                  |                    |               |                     |
| » Proceeding Approval                                        |                                                                               |               |                                  |                    |               |                     |
| » Proceeding E-Submit                                        |                                                                               |               |                                  |                    |               |                     |
| » Proceeding Status                                          |                                                                               |               |                                  |                    |               |                     |
| » Clear Rejection                                            |                                                                               |               |                                  |                    |               |                     |
| A 1                                                          |                                                                               |               |                                  |                    |               |                     |

Figure 65 : Approved Proceedings

# **3.3** Proceedings E-Submit

Proceedings can be e-Submitted to Treasury using this option. This is available in Officer (Admin) login. If WaMs clearance is required proceedings can be sent to WaM section.

#### Link 1 : Inbox

This section is for listing Proceedings waiting for E-Submission.

| BiMS                                                                 | Bill Infor | rmation and Management                                                                                | System          |                   |                | (                  | Governn       | nent of Kerala |  |  |  |  |
|----------------------------------------------------------------------|------------|----------------------------------------------------------------------------------------------------|-----------------|-------------------|----------------|--------------------|---------------|----------------|--|--|--|--|
|                                                                      | < E-submit | E-submit Treasury: District Treasury: Thiruvananthapuram   Dept : Treasuries   Welcome, Deputy Direct |                 |                   |                |                    |               |                |  |  |  |  |
| Logged in as<br>0101770001(ADMIN)<br>Login Time: 01:21:37 pm         | Inbox      | Outbox                                                                                                |                 |                   |                |                    |               |                |  |  |  |  |
| # Home                                                               |            |                                                                                                    |                 |                   | * Marked Proce | edings Received cl | earance lett  | er from WaMS.  |  |  |  |  |
| + Profile <                                                          | SI No 🔺    | Proceeding Reference No (PRN)                                                                         | Proceeding No 0 | Proceeding Date 0 | Approved Date  | Amount 🔅           | PDF $\varphi$ | e-Submit       |  |  |  |  |
| + Masters <                                                          | 1          | 2018190701B000000192                                                                                  | P10/07/2018     | 10/07/2018        | 12/07/2018     | 1000.00            | *             | <b>A</b>       |  |  |  |  |
| + Allotment <                                                        | 2          | 2018190701B000000178                                                                                  | P28/06          | 28/06/2018        | 28/06/2018     | 100000.00          | *             | 4              |  |  |  |  |
| + Surrender <                                                        | 3          | 2018190101B000000169                                                                                  | P/12/2018       | 12/06/2018        | 12/06/2018     | 1000.00            | *             | 4              |  |  |  |  |
| + Bill <                                                             | 4          | 2018190000B000000166                                                                                  | P11/06/2018/10  | 11/06/2018        | 11/06/2018     | 1000.00            | *             | 2              |  |  |  |  |
| + Approval <                                                         | 5          | 2018190000B000000161                                                                                  | P11/06/20189    | 11/06/2018        | 11/06/2018     | 1000.00            | *             | 2              |  |  |  |  |
| Beneficiary Account                                                  | 6          | 2018190101B000000148                                                                                  | P0202/2018      | 02/06/2018        | 02/06/2018     | 1000.00            | *             | 2              |  |  |  |  |
| + Search <                                                           | 7          | 2018190101B000000147                                                                                  | P02/2018/06     | 02/06/2018        | 02/06/2018     | 1000.00            | *             | 2              |  |  |  |  |
| + WaMS <                                                             | 8          | 2018190101B000000146                                                                                  | P02/2018        | 02/06/2018        | 02/06/2018     | 1000.00            | *             | 2              |  |  |  |  |
| + Reset Login <                                                      | 9          | 2018190101B000000144                                                                                  | P/31/05/2018    | 31/05/2018        | 31/05/2018     | 1000.00            | *             | 4              |  |  |  |  |
| + ETSB <                                                             | 10         | 2018190101B000000129                                                                                  | P142018/24      | 24/05/2018        | 24/05/2018     | 1000.00            | *             | 2              |  |  |  |  |
| + TSB ~                                                              | 11         | 2018190101B000000125                                                                                  | P19/2018        | 19/05/2018        | 19/05/2018     | 10000.00           | *             | 4              |  |  |  |  |
| TSB Account Approval     Brospeding Approval                         | 12         | 2018190101B000000116                                                                                  | P56/2018        | 18/05/2018        | 18/05/2018     | 10000.00           | *             | 4              |  |  |  |  |
| <ul> <li>Proceeding Approval</li> <li>Proceeding E-Submit</li> </ul> |            |                                                                                                    |                 |                   |                |                    |               |                |  |  |  |  |
| » Proceeding Status                                                  |            |                                                                                                    |                 |                   |                |                    |               |                |  |  |  |  |
| » Clear Rejection                                                    |            |                                                                                                    |                 |                   |                |                    |               |                |  |  |  |  |
| A Lesout                                                             |            |                                                                                                    |                 |                   |                |                    |               |                |  |  |  |  |

Figure 66 : Inbox Proceedings E-Submit

## Link 2 : Outbox

| BiMS                                                         | B<br>e-l | Bill Infor<br>Bill Portal for | mation and Management Sys     | tem           |                                   |               |              | Government of Kerala             |
|--------------------------------------------------------------|----------|-------------------------------|-------------------------------|---------------|-----------------------------------|---------------|--------------|----------------------------------|
|                                                              | <        | E-submit                      | :                             | т             | reasury: District Treasury, Thiru | vananthapuram | Dept : Treas | uries   Welcome, Deputy Director |
| Logged in as<br>0101770001(ADMIN)<br>Login Time: 01:21:37 pm |          | Inbox                         | Outbox                        |               |                                   |               |              |                                  |
| # Home                                                       |          |                               |                               |               |                                   | 5             | Search:      |                                  |
| + Profile                                                    | <        | SI No                         | Proceeding Referance No (PRN) | Proceeding No | Proceeding Date                   | Amount 👙      | PDF 🔶        | Clearance Letter 👙               |
| + Masters                                                    | <        | 1                             | 2018190701B000000193          | P07/010/20118 | 10/07/2018                        | 100.00        | ±            |                                  |
| + Allotment                                                  | <        | ***                           | 2019100701800000191           | P36/06        | 29/06/2019                        | 400.00        |              |                                  |
| + Surrender                                                  | <        | 10                            | 2010190701800000101           | P20/00        | 20/06/2010                        | 400.00        | -            |                                  |
| + Bill                                                       | <        | 11                            | 2018190701B000000185          | P28/2081      | 28/06/2018                        | 100.00        | *            |                                  |
| + Approval                                                   | <        | 12                            | 2018190701B000000179          | P28/2018      | 28/06/2018                        | 400.00        | *            |                                  |
| + Report                                                     | <        | 13*                           | 2018190101B000000175          | P26/2018      | 26/06/2018                        | 1000.00       | *            | *                                |
| + Beneficiary Account                                        | <        |                               |                               |               |                                   |               |              |                                  |
| + Search                                                     | <        | Showing 1 t                   | o 5 of 58 entries             |               |                                   | ← Previou     | is 1 :       | 2 3 4 5 Next→                    |
| + WaMS                                                       | <        |                               |                               |               |                                   |               |              |                                  |
| + Reset Login                                                | <        |                               |                               |               |                                   |               |              |                                  |
| + ETSB                                                       | <        |                               |                               |               |                                   |               |              |                                  |
| + TSB                                                        | ~        |                               |                               |               |                                   |               |              |                                  |
| » TSB Account Approval                                       |          |                               |                               |               |                                   |               |              |                                  |
| » Proceeding Approval                                        |          |                               |                               |               |                                   |               |              |                                  |
| » Proceeding E-Submit                                        | t        |                               |                               |               |                                   |               |              |                                  |
| » Proceeding Status                                          |          |                               |                               |               |                                   |               |              |                                  |
| » Clear Rejection                                            |          |                               |                               |               |                                   |               |              |                                  |
| A Logout                                                     |          |                               |                               |               |                                   |               |              |                                  |

This section shows the E-Submitted Proceedings.

| Figure 07 T E-Submillea Froceedings | Figure 67 | : | E-Submitted | Proceedings |
|-------------------------------------|-----------|---|-------------|-------------|
|-------------------------------------|-----------|---|-------------|-------------|

# 3.4 Proceedings Status

This Section is for checking the current status of Proceedings. Enter the Financial year, Proceeding number, From date, To Date for getting the details. Click GO button to get all the details.

|                                                                                                    | < Procee  | eding Status       |                           |          |         |               | Treasury: Di | istric | t Treasury, Thi             | ruvananthap | uram   Dept : Treas  | uries   Welcome, Deput | y Direc |
|----------------------------------------------------------------------------------------------------|-----------|--------------------|---------------------------|----------|---------|---------------|--------------|--------|-----------------------------|-------------|----------------------|------------------------|---------|
| Logged in as<br>0101770001(ADMIN)<br>Login Time: 01:21:37 pm                                                                                      | Financ    | ial Year           | Proceeding Ref. No        | Date     | From    |               | Date To      |        |                             |             |                      |                        |         |
| Home                                                                                                    | 201       | 8-19 🔻             | Proceeding Ref. No        | <b>*</b> | 01/04/2 | 018           |              | 31/0   | 3/2019                      | Go          |                      |                        |         |
| Profile <                                                                                                    |           |                    |                           |          |         |               |              |        |                             |             |                      |                        |         |
| Masters <                                                                                                    |           |                    |                           |          |         |               |              |        |                             |             | Search:              |                        |         |
| Allotment <                                                                                                    | SI No.*   | Proceedings Date   | Proceedings Reference No. | \$       | Amount  | Proceeding    | s Status     | ÷      | Objection $\Leftrightarrow$ | Restore     | Credit Status \u00e0 | TSB Account No.        | PDF     |
| Surrender <                                                                                                    | 1         | 13/07/2018         | 2018190701B000000196      |          | 1000.00 | Submitted for | or Approval  |        |                             |             | =                    | 799011400000059        |         |
| Bill <                                                                                                    |           | 40/07/2040         | 20404007040000000000      |          | 1000.00 | Aproved       |              |        |                             |             |                      | 700044400000050        |         |
| Approval <                                                                                                    | 2         | 10/07/2018         | 20101907018000000192      |          | 1000.00 |               |              |        |                             |             |                      | 799011400000059        |         |
| • Report <                                                                                                    | 3         | 10/07/2018         | 2018190701B000000193      |          | 100.00  | View statu    | s            |        |                             |             | =                    | 799011400000059        |         |
| Beneficiary Account <                                                                                                    | 4         | 10/07/2018         | 2018190701B000000191      |          | 100.00  | Aproval Reje  | ected        |        |                             |             | =                    | 799011400000059        |         |
| Search <                                                                                                    | 5         | 07/07/2018         | 20181907018000000188      |          | 1000.00 | Mew statu     |              |        |                             |             | -                    | 799011/0000059         | L.B.    |
| WaMS <                                                                                                    | 5         | 0110112010         | 2010100701000000100       |          | 1000.00 | view statu    | 3            |        |                             |             |                      | 100000000              |         |
| Reset Login <                                                                                                    | 6         | 07/07/2018         | 2018190701B000000190      |          | 100.00  | View statu    | s            |        |                             |             | =                    | 799011400000059        |         |
| ETSB <                                                                                                    | 7         | 07/07/2018         | 2018190701B000000189      |          | 100.00  | View statu    | s            |        |                             |             | =                    | 799011400000059        |         |
| • TSB ~                                                                                                    | 8         | 05/07/2018         | 2018190701B000000187      |          | 400.00  | View statu    | s            |        |                             |             | =                    | 799011400000059        | ß       |
| <ul> <li>&gt; TSB Account Approval</li> <li>&gt; Proceeding Approval</li> <li>&gt; Proceeding E-Submit</li> <li>&gt; Proceeding Status</li> </ul> | Showing 1 | to 8 of 68 entries |                           |          |         |               |              |        |                             | +           | - Previous 1         | 2 3 4 5                | Next -  |

#### Figure 68 : Proceedings Status View

The click view status button for showing the status of proceedings.

| SI 💵<br>No. | Proceedings ↓↑<br>Date | Proceedings 11<br>Reference No. | ↓†<br>Amount | Proceedings ↓↑<br>Status | Ubjection | ↓†<br>Restore | Credit ↓↑<br>Status | TSB Account 1   | ↓↑<br>PDF |
|-------------|------------------------|---------------------------------|--------------|--------------------------|-----------|---------------|---------------------|-----------------|-----------|
| 11          | 20/01/2018             | 2017180101W000000343            | 100.00       | Draft                    |           |               |                     | 799011400000059 | ß         |
| 12          | 20/01/2018             | 2017180101W000000322            | 15000.00     | Draft                    |           |               | -                   | 799011400000059 |           |
| 13          | 20/01/2018             | 2017180101W000000286            | 100.00       | Draft                    |           |               | -                   | 799011400000059 |           |
| 14          | 20/01/2018             | 2017180101W000000327            | 100.00       | View status              |           |               |                     | 799011400000059 |           |
| 15          | 20/01/2018             | 2017180101W000000292            | 22.00        | View status              |           |               | -                   | 799011400000059 |           |
| 16          | 17/01/2018             | 2017180101W000000268            | 5555555.00   | Draft                    |           |               | -                   | 799011400000059 |           |
|             |                        |                                 |              |                          |           |               |                     |                 | _         |

Figure 69 : e-submitted proceedings status are shown in the figure

## 3.5 Clear Rejection

This section is for correcting the invalid account number rejected by Bank.

# 3.6 WaMS

This section is for sending the Proceeding to the WaMS Section for clearance Letter. Get clearance letter and send to Treasury.

```
WaMS →Proceeding for WaMS
```

#### →Clearance letter send to TRY

#### **3.7** Proceeding for WaMS

This section is for sending the Proceedings to WaMS for Clearance letter. Docket number will be generated after sending the details to WaMS. Clearance letter received from WaMS will be available in the subsequent menu.

| B <i>i</i> MS                                                | Bill Infor<br>e-Bill Portal fo | rmation and Management System                      |               |       |                    |           |                      | Go    | vernment of Ke      | erala                  |
|--------------------------------------------------------------|--------------------------------|----------------------------------------------------|---------------|-------|--------------------|-----------|----------------------|-------|---------------------|------------------------|
|                                                              | < E-submi                      | t                                                  | Treasury: Dis | stric | t Treasury, Thiruv | ananthapu | iram   Dept : Treasi | ries  | Welcome, Deputy Dir | rector                 |
| Logged in as<br>0101770001(ADMIN)<br>Login Time: 01:21:37 pm | Inbox                          | Outbox                                             |               |       |                    |           |                      |       |                     |                        |
| # Home                                                       |                                |                                                    |               |       |                    |           | Search:              |       |                     |                        |
| + Profile <                                                  | SI No 🔺                        | Proceedings Reference No (PRN) / Bill Control Code | Date          | ÷     | Amount 👙           | PDF 👙     | Source               | \$    | Send to WaMS        | $\stackrel{\wedge}{=}$ |
| + Masters <                                                  | 1                              | 2018190701B000000192                               | 10/07/2018    |       | 1000.00            | ±         | BIMSONLINE           |       | <u>a</u>            |                        |
| + Allotment <                                                | 2                              | 18010177000100000486                               | 09/07/2018    |       | 1000.00            | ±         | BIMS                 |       | <u>.</u>            |                        |
| + Surrender <                                                | Showing 1                      | to 2 of 2 entries                                  |               |       |                    |           |                      | – Pre | vious 1 Next-       |                        |
| + Bill <                                                     |                                |                                                    |               |       |                    |           |                      |       |                     |                        |
| + Approval <                                                 |                                |                                                    |               |       |                    |           |                      |       |                     |                        |
| + Beneficiary Account <                                      |                                |                                                    |               |       |                    |           |                      |       |                     |                        |
| + Search <                                                   |                                |                                                    |               |       |                    |           |                      |       |                     |                        |
| + WaMS ~                                                     |                                |                                                    |               |       |                    |           |                      |       |                     |                        |
| » Bill Submit                                                |                                |                                                    |               |       |                    |           |                      |       |                     |                        |
| » Proceeding for WaMS                                        |                                |                                                    |               |       |                    |           |                      |       |                     |                        |
| <ul> <li>Clearence Letter Send To<br/>Try</li> </ul>         |                                |                                                    |               |       |                    |           |                      |       |                     |                        |
| + Reset Login <                                              |                                |                                                    |               |       |                    |           |                      |       |                     |                        |
| + ETSB <                                                     |                                |                                                    |               |       |                    |           |                      |       |                     |                        |
| + TSB <                                                      |                                |                                                    |               |       |                    |           |                      |       |                     |                        |
| Cogout                                                       |                                |                                                    |               |       |                    |           |                      |       |                     |                        |
|                                                              |                                | Designed & Developed by:                           |               |       |                    |           |                      |       |                     |                        |

Figure 92 : Proceeding for WaMS

# **3.8** Clearance letter send to TRY

This section is for sending the clearance letter to treasury.

| BiMS                                                         | Bill Information and Management System<br>e-Bill Portal for Claim Settlements |       |                           |                  | Governn                        | nent of Kerala       |
|--------------------------------------------------------------|-------------------------------------------------------------------------------|-------|---------------------------|------------------|--------------------------------|----------------------|
|                                                              | < Send To TSB                                                                 | Treas | ury: District Treasury, 1 | hiruvananthapura | um   Dept : Treasuries   Welco | ne, Deputy Director  |
| Logged in as<br>0101770001(ADMIN)<br>Login Time: 01:21:37 pm | Inbox Outbox                                                                  |       |                           |                  |                                |                      |
| A Home                                                       |                                                                               |       |                           |                  | Search:                        |                      |
| + Profile <                                                  | SI No 🔺 Proceedings Reference No (PRN) / Bill Control Code                    | Å     | Date                      | Amount 🛛 🌲       | Clearence Letter               | Source               |
| + Masters <                                                  | 1 18010177000100000147                                                        |       | 24/05/2018                | 1500.00          |                                | BIMS                 |
| + Allotment <<br>+ Surrender <                               | Showing 1 to 1 of 1 entries                                                   |       |                           |                  | ← Previous                     | 1 Next $\rightarrow$ |
| + Bill <                                                     |                                                                               |       |                           |                  |                                |                      |
| + Approval <                                                 |                                                                               |       |                           |                  |                                |                      |
| + Report <                                                   |                                                                               |       |                           |                  |                                |                      |
| + Beneficiary Account <                                      |                                                                               |       |                           |                  |                                |                      |
| + Search <                                                   |                                                                               |       |                           |                  |                                |                      |
| + WaMS ~                                                     |                                                                               |       |                           |                  |                                |                      |
| » Bill Submit                                                |                                                                               |       |                           |                  |                                |                      |
| » Proceeding for WaMS                                        |                                                                               |       |                           |                  |                                |                      |
| » Clearence Letter Send To<br>Try                            |                                                                               |       |                           |                  |                                |                      |
| + Reset Login <                                              |                                                                               |       |                           |                  |                                |                      |
| + ETSB <                                                     |                                                                               |       |                           |                  |                                |                      |
| + TSB <                                                      |                                                                               |       |                           |                  |                                |                      |
| Logout                                                       |                                                                               |       |                           |                  |                                |                      |
|                                                              | Designed & Developed by:                                                      |       |                           |                  |                                |                      |

Figure 93 : Clearance letter send to TRY